# Инструкция по использованию системы Личный кабинет дошкольника

## Инструкция для родителей Раздел Портфолио

### УЧАСТИЕ В КОНКУРСАХ без онлайн-тестирования

Для участия ребенка в конкурсах, которые не предусматривают онлайн-тестирование, следует совершить следующие действия: зайти в раздел ПОРТФОЛИО, выбрать ФИО прикрепленного ребенка. В верхней части открывшегося меню находится информация о количестве набранных ребенком баллов по итогам всех конкурсов. О правилах начисления баллов спрашивайте у воспитателя.

| sadikipermi.ru Новости Ново | ти ДОУ Питание Ребенков Ребенок Ребенкови | н <b>Портфолио -</b> Профиль |
|-----------------------------|-------------------------------------------|------------------------------|
| Главная / Таблица           | 2                                         | Ребенков Ребенок Ребенкович  |
| Ребенков Ребен              | юк Ребенкович                             |                              |
| Таблица                     | Всего б                                   | баллов: 21                   |

Затем из списка конкурсов выбрать нужный конкурс и нажать красную кнопку ХОЧУ УЧАСТВОВАТЬ:

| зацкиреннити повости пово | ети доз напалато неославан сославаля портфолло с профила склон<br> |
|---------------------------|--------------------------------------------------------------------|
| Главная / Портфолио       |                                                                    |
| Ребенков Ребен            | нок Ребенкович                                                     |
| Таблица                   | «V цель»                                                           |
| Слово на ладошке          | Положение об участии в конкурсе «V цель»                           |
| Эра эрудитов              | Хочу участвовать в конкурсе                                        |
| Первые шаги в науку       |                                                                    |
| ТехноМастер               |                                                                    |
| Инженерный старт          | дать согласие                                                      |
| ІТ-мир                    | на участие                                                         |
| «РгоМяч»                  | Выбрать                                                            |
| «V цель»                  | конкурс                                                            |
| «Скиппинг»                |                                                                    |

Перед согласием можно ознакомиться с Положением о кокурсе, нажав соотвествующую ссылку

Для того, чтобы подать заявку на конкурс следует указать свое согласие в виде заявки. При отсутствии подобной заявки со стороны родителя у воспитателя будет информация, что ребенок не участвует в конкурсе.

После нажатия кнопки с согласием статус на кнопке изменится и появится возможность в

дальнейшем подгрузить результаты конкурса в виде грамоты или диплома. Результаты следует загрузить только после проведения очного конкурса и официального объявления результатов!

| ебенков Ребе                                                                               | енок Ребенкович                                                                                                    |                           |
|--------------------------------------------------------------------------------------------|----------------------------------------------------------------------------------------------------|---------------------------|
| Таблица                                                                                    | «V цель»                                                                                                    |                           |
| Слово на ладошке<br>Эра эрудитов<br>Первые шаги в науку<br>ТехноМастер<br>Инженерный старт | Положение об участии в конкурсе «У цель»<br>Файл Грамоты<br>Выберите файл Файл не выбран<br>јрд, рлд, рdf, јред, gif, bmp<br>Тил<br>Первое место | <b>•</b>                  |
| IT-мир<br>«РгоМяч»                                                                         | Зарузить Отменить участие в конкурсе                                                                                                    |                           |
| «V цель»                                                                                   | загрузка файла<br>грамоты (сертификата)                                                                                                    | можно отменить<br>участие |

При загрузке файла обязательно укажите тип загружаемой грамоты (сертификата): место, либо поросто статус УЧАСТНИК. При загрузке файлов уччитывайте, что его объем не должен превышать 1,8 мегабайта. Если отсканированное изображение грамоты превышает этот размер, просто откройте его во встроенной стандартной программе для рисования Paint, выберите функцию ИЗМЕНИТЬ РАЗМЕР и установите размер в пикселях примерно 750 на 1000 и сохраните файл.

| Зставит | ала Копировать<br>вить                                                        | Выделить                                                          | 12 Обрезать<br>Uзменить разме<br>Повернуть |             | Кисти |
|---------|-------------------------------------------------------------------------------|-------------------------------------------------------------------|--------------------------------------------|-------------|-------|
|         | Изменение разме<br>Изменить разм<br>Изменить:<br>Изменить:<br>Гу<br>Сохранить | еров и наклон<br>⊚ проценты<br>ю<br>оризонтали:<br>№<br>пропорции | а <u>23</u><br>© пиксели<br>750<br>997     | ПНСТрументы |       |
|         | Наклон (граду                                                                 | сы)<br>lo<br>оризонтали:<br>lo в <u>е</u> ртикали:                | 0                                          |             |       |
|         |                                                                               | ок                                                                | Отмена                                     |             |       |

После загрузки документов все действия завершены. Появится надпись о том что вы участвуете в конкрсе:

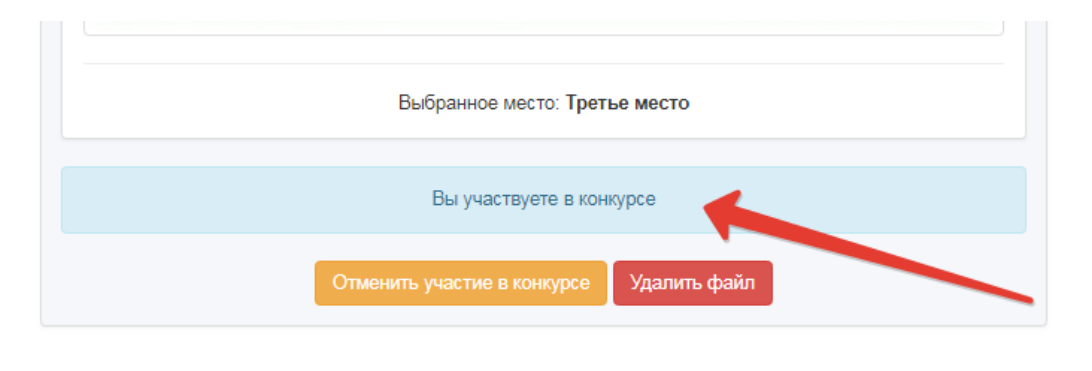

Общий вид открытого конкурса с загруженным сертификатом:

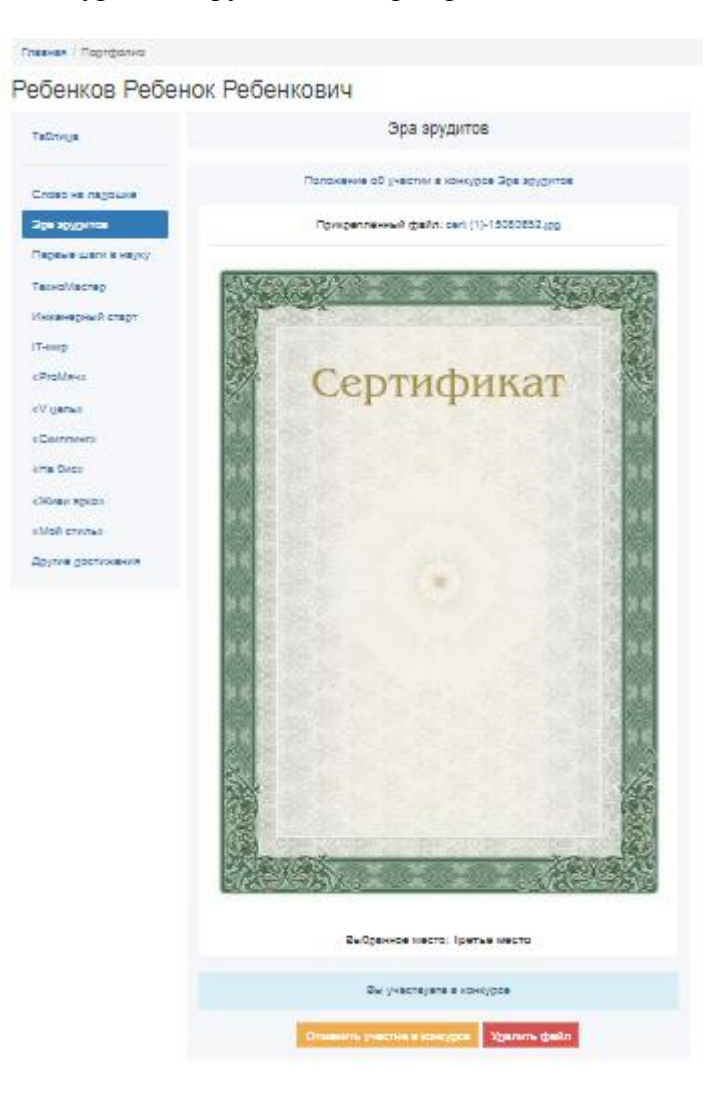

Данные в любой момент можно откорректировать или отменить участие ребенка в конкурсе. При отмене участия данные по конкурсу аннулируются, а баллы списываются.

## УЧАСТИЕ В КОНКУРСАХ с онлайн – тестированием.

Для участия в конкурсах с онлайн тестированием следует совершить следующие действия: Конкурсы Эра Эрудитов и Инженерный старт

Для участия в этих конкурсах следует выбрать соответсвующий конкурс и приступить к онлайн-тестированию. Тестирование состоит из семи вопросов, ответы на которые следует выбрать и ответить на 7 вопросов:

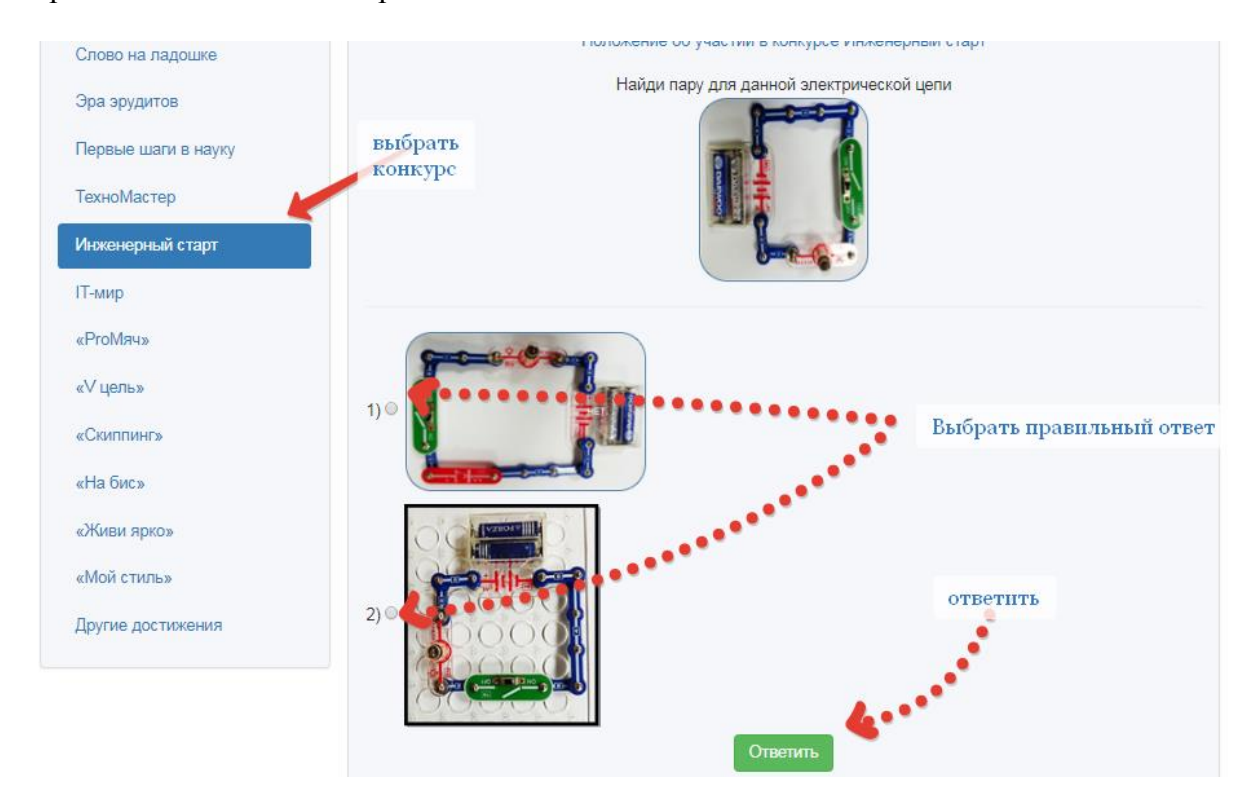

Внешний вид первого вопроса конкурса "Инженерный старт"

После ответа на все вопросы появится надпись ТЕСТ ПРОЙДЕН

Главная / Портфолио

## Ребенков Ребенок Ребенкович

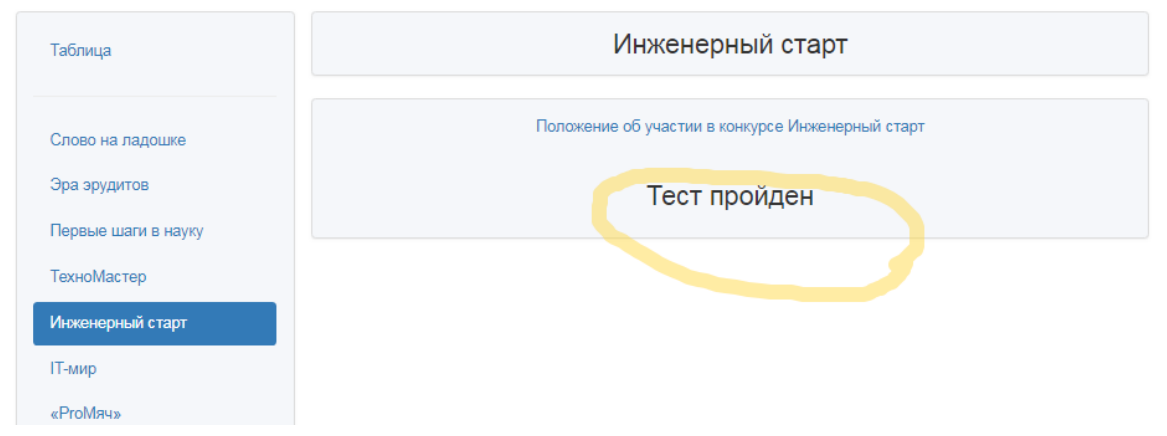

Результаты прохождения теста будут видны воспитателю.

## Конкурс IT мир

Для участия в конкурсе IT мир следует открыть ссылку на конкурс и подтвердить согласие на участие

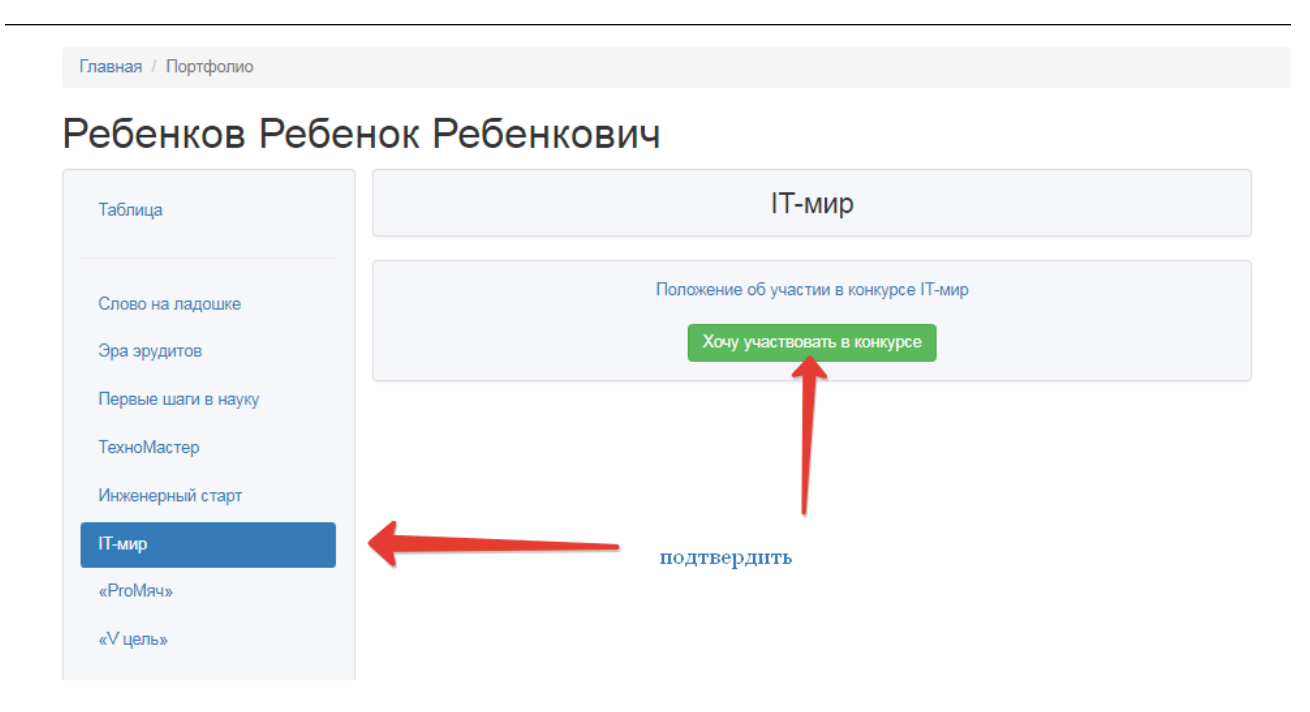

После согласия откроется интерфейс для выполнения задания

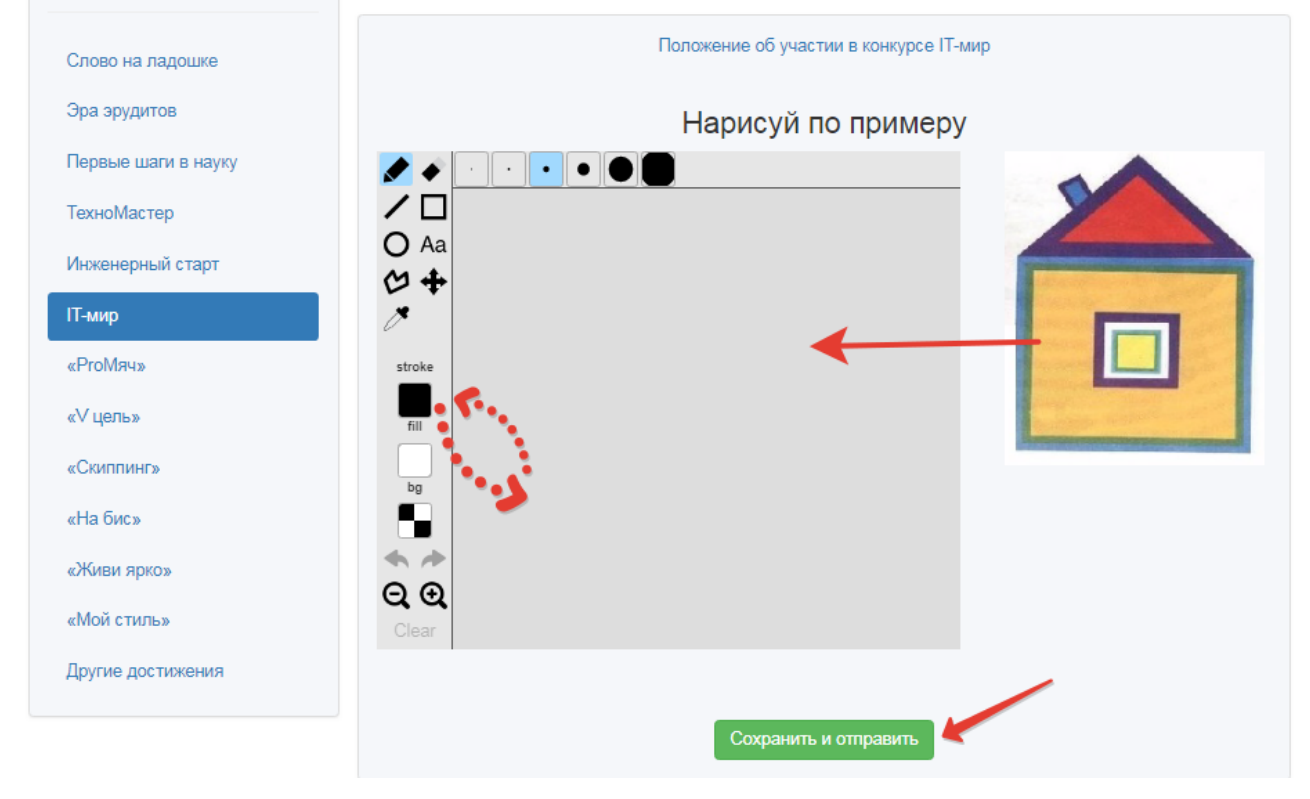

Выполните задание, используя графический редактор и нажмите кнопку СОХРАНИТЬ

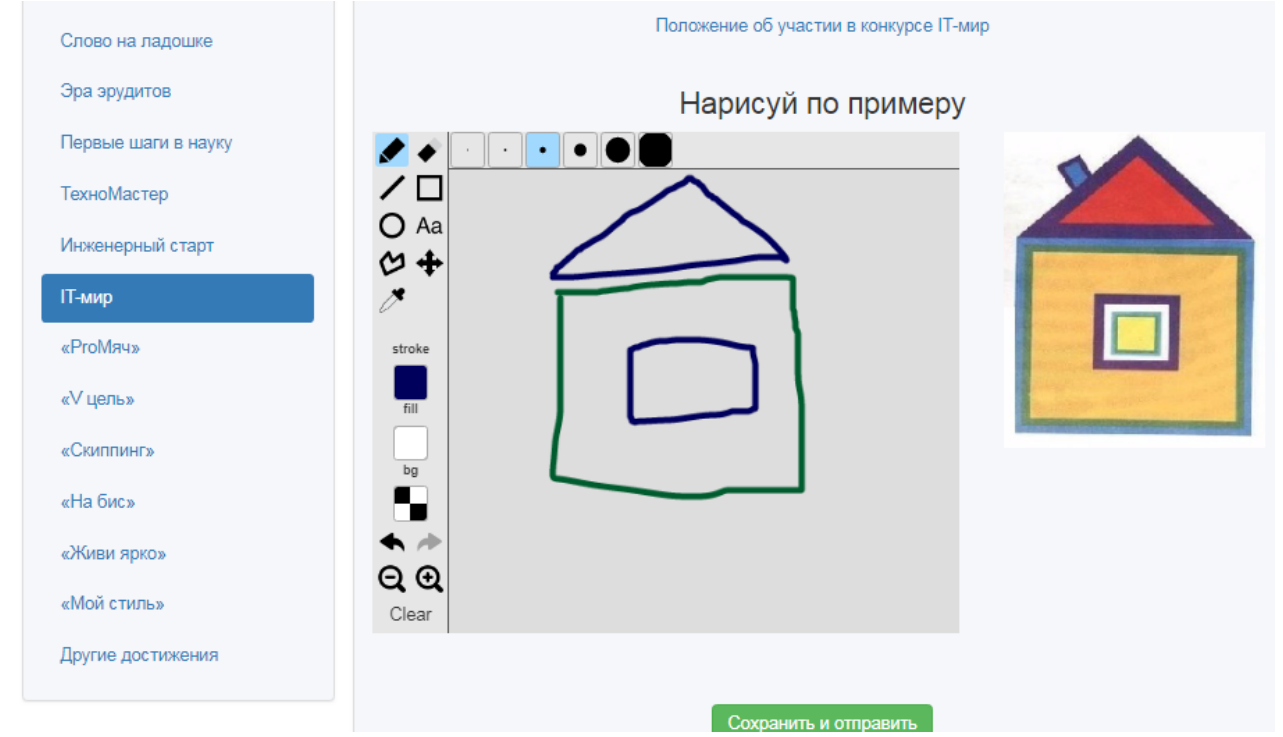

Вид выполненного задания на экране

После нажатия на кнопку СОХРАНИТЬ И ОТПРАВИТЬ данные сохранятся в следующем виде:

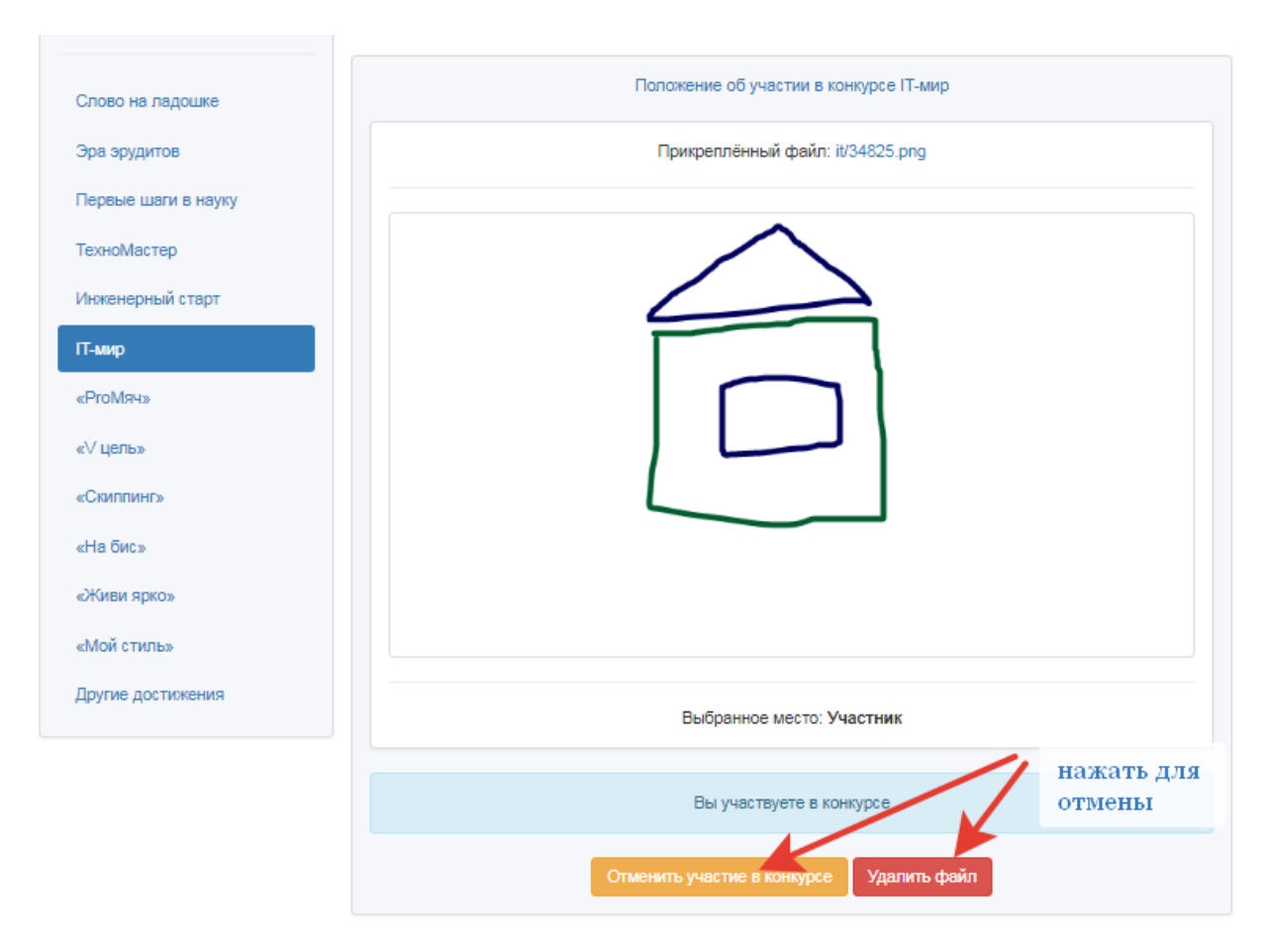

Если файл загружен по ошибке или преждевременно – можно отменить загрузку нажатием

двух кнопок. После нажатия на них все данные приводятся к первоначальному состоянию и чтобы повторно загрузить файлы надо просто повторить операцию.

Файлы становятся доступны воспитателю для оценки и выявления лучших работ.

#### Раздел статистики

Данные по конкурсам накапливаются в разделе ТАБЛИЦА, в которой отображаются все внесенные результаты

| аолица                  |                            | 20010 0000000              | <b>T</b> <sup>*</sup> ••• |      |
|-------------------------|----------------------------|----------------------------|---------------------------|------|
|                         |                            | Показаны 1-7 из 7 записи.  |                           |      |
| слово на ладошке        | Имя файла                  | Месяц/Конкурс              | Место/Баллы               |      |
| ра эрудитов             | 6er5-08080723.jpg          | Апрель / ТехноМастер       | Первое место /(10 баллов) | â    |
| Тервые шаги в науку     | cert (1)-15080708.jpg      | Март / Первые шаги в науку | Первое место /(10 баллов) | 2    |
| <sup>г</sup> ехноМастер | Chrysanthemum-15080742.jpg | Декабрь / «Мой стиль»      | Первое место /(10 баллов) | â    |
| 1нженерный старт        | cert (1)-20080801.jpg      | Ноябрь / «Живи ярко»       | Первое место /(10 баллов) | Ê    |
| Т-мир                   | content-20081209.png       | Июль / «РгоМяч»            | Первое место /(10 баллов) | â    |
| РгоМяч»                 | dark-20081212.pdf          | Январь / Слово на ладошке  | Первое место /(10 баллов) | â    |
| Vuena                   | it/34825.png               | Июнь / ІТ-мир              | Участник /(1 баллов)      | â    |
| v цель»                 |                            |                            |                           |      |
| Скиппинг»               |                            |                            |                           |      |
| На бис»                 |                            |                            |                           | суми |
| Живи ярко»              |                            |                            |                           | резу |
| ливи ярко»              |                            |                            |                           |      |

## Раздел Другие Достижения

Раздел Другие Достижения предназначен для накопления иных результатов ребенка, кроме конкурсов. Данные по накопленным в данном разделе достижениям не попадаютт в таблицу, но также доступны воспитателю и служат в качестве дополнительной информации

| Таблица             |                            | Всего баллов: 61           |                           |   |  |  |
|---------------------|----------------------------|----------------------------|---------------------------|---|--|--|
|                     | Показаны 1-7 из 7 записи.  |                            |                           |   |  |  |
| слово на ладошке    | Имя файла                  | Месяц/Конкурс              | Место/Баллы               |   |  |  |
| Эра эрудитов        | 6er5-08080723.jpg          | Апрель / ТехноМастер       | Первое место /(10 баллов) | ī |  |  |
| Первые шаги в науку | cert (1)-15080708.jpg      | Март / Первые шаги в науку | Первое место /(10 баллов) | i |  |  |
| ТехноМастер         | Chrysanthemum-15080742.jpg | Декабрь / «Мой стиль»      | Первое место /(10 баллов) | ī |  |  |
| Инженерный старт    | cert (1)-20080801.jpg      | Ноябрь / «Живи ярко»       | Первое место /(10 баллов) | 1 |  |  |
| ІТ-мир              | content-20081209.png       | Июль / «РгоМяч»            | Первое место /(10 баллов) | ī |  |  |
| «РгоМяч»            | dark-20081212.pdf          | Январь / Слово на ладошке  | Первое место /(10 баллов) | I |  |  |
| «V цель»            | it/34825.png               | Июнь / ІТ-мир              | Участник /(1 баллов)      | 1 |  |  |
| «Скиппинг»          |                            |                            |                           |   |  |  |
| «На бис»            |                            |                            |                           |   |  |  |
| «Живи ярко»         |                            |                            |                           |   |  |  |
| «Мой стиль»         |                            |                            |                           |   |  |  |
| Другие достижения   |                            |                            |                           |   |  |  |

Внешний вид папки Другие достижения:

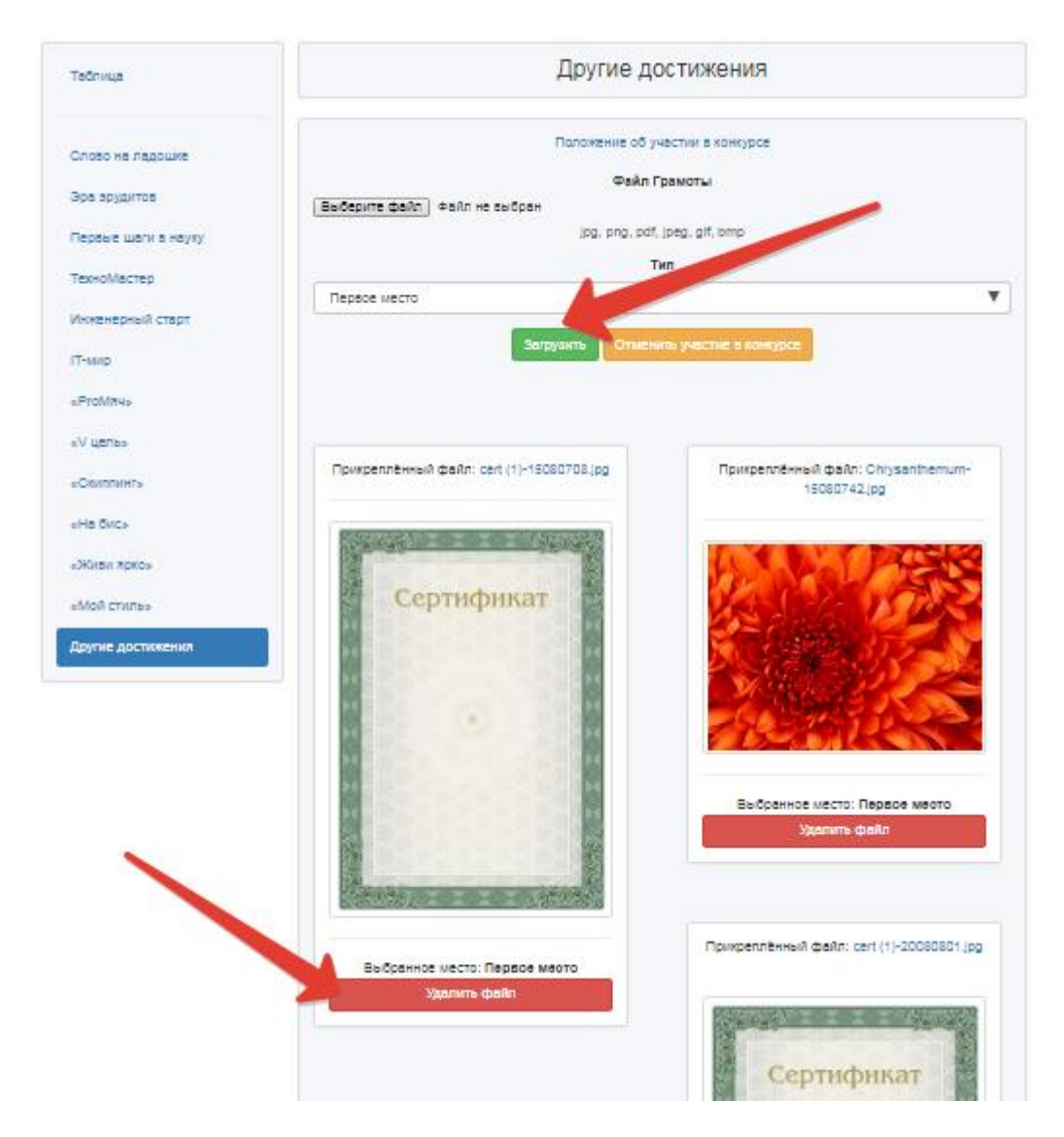

При загрузке файлов следуйте тем же правилам, что и при загрузке грамот и сертификатов – не загружайте файлы, объем которых превышает 1,2 мегабайта. При ошидках загруженные файлы можно удалить